# Для того чтобы оценить учреждение необходимо:

### ШАГ 1.Зайти на сайт <u>www.bus.gov.ru</u>

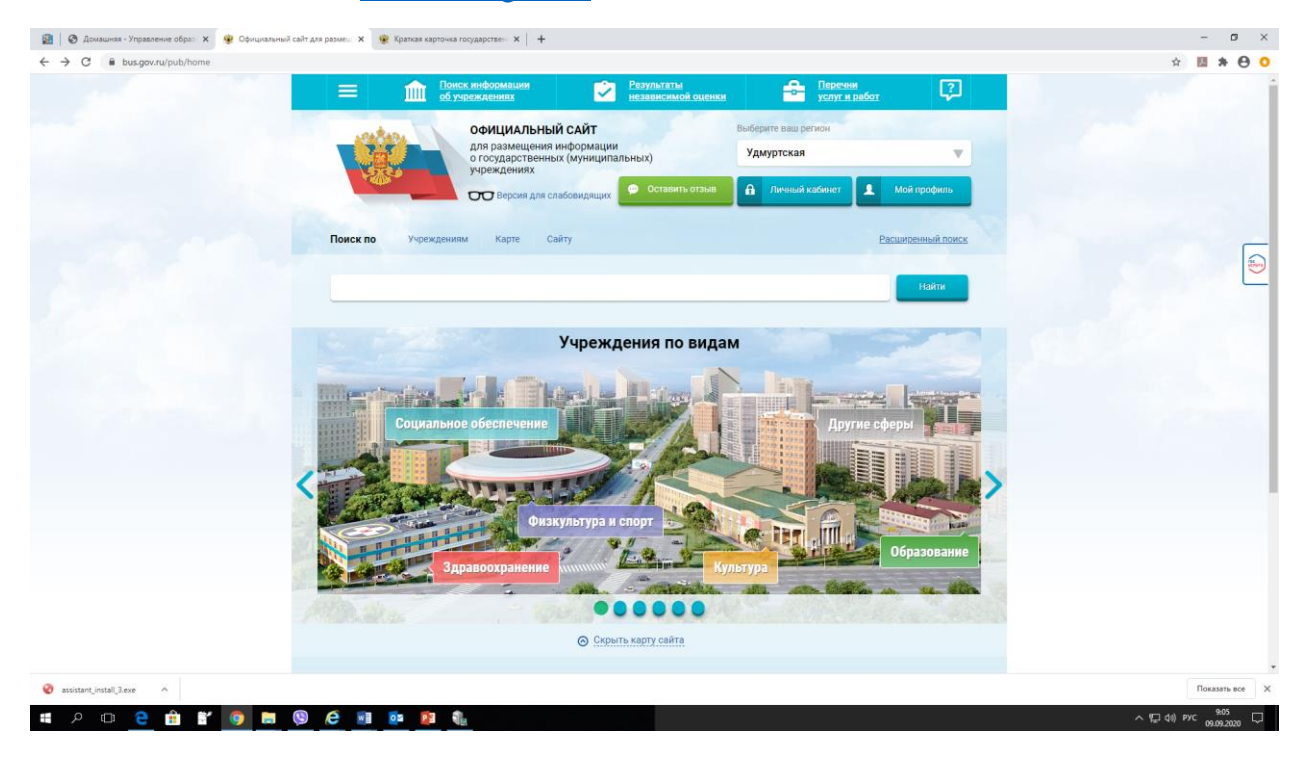

# ШАГ 2. Выбрать регион 🔪

| 🔗 Korrtakte 🗴 🛞 Hessekkoli X   🌚 Göyvenke X   😨 Rantia inc. X   😨 Cegenkei X   🎕 Kpattaa e X   🎕 Peyylattati X   🕸 Kpattaa e X   🕸 Kpattaa e X                                                                                                    | tanti x + - 🗇 X                                         |
|----------------------------------------------------------------------------------------------------|---------------------------------------------------------|
| ← → C ( 🕯 busgov.ru/pub/home                                                                                                    | ☆ 0 8 :                                                 |
| Принск лиформации Резълати и наформации Перечин Перечин Г   ОФИЦИАЛЬНЫЙ САЙТ Для размещения информации о государственных (муниципальных) учреждениях ОФИЦИАЛЬНЫЙ САЙТ Удите Ваша регион Удите ваша регион Удите ваша регион |                                                         |
| Учреждения по видам<br>Социальное обеспечение<br>Физкультура и спорт<br>Образование                                                                                                    |                                                         |
| 🛱 noko_dosh.xlsx ^ 🖬 rejtingi_oo_noko.zip ^ 🗵 Предложения_Обpdf ^ 🗵 Методические реpdf ^                                                                                                    | Показать все 🛛 🗙                                        |
| # A # 6 🖪 🖻 🔕 🧔 🙋 🗷 📕                                                                                                    | ポ <sup>ペ</sup> ヘ 口 (1) ENG <u>16:32</u><br>23.09.2019 司 |

ШАГ 3. В строке поиска набрать наименование образовательной организации (например, БЮДЖЕТНОЕ ОБЩЕОБРАЗОВАТЕЛЬНОЕ УЧРЕЖДЕНИЕ УДМУРТСКОЙ РЕСПУБЛИКИ «УДМУРТСКАЯ ГОСУДАРСТВЕННАЯ НАЦИОНАЛЬНАЯ ГИМНАЗИЯ ИМЕНИ КУЗЕБАЯ ГЕРДА») и нажимаем кнопку **«найти»** 

| ← → C 🔒 bus.gov.ru/pub/see | та Vagencies?searchString=БЮДЖЕТНОе%2006ЩЕОБРАЗОВАТЕЛЬНОе%20УЧРЕЖДЕНИе%20УДМУРТСКОЙ%20РЕСПУБЛИКИ%20-уДМУРТСКАЯ%20ГОСУДАРСТВЕННАЯ%20НАЦИС<br>Поиск информации<br>об учреждениях                                            | H 🛧 🛛   🕃 :    |
|----------------------------|----------------------------------------------------------------------------------------------------|----------------|
|                            | Официальный сайт   Выберите ваш регион     Для размещения информации<br>о государственных (муниципальных)<br>учреждениях   Удмуртская Респ     Ф Ставить отзыв   1/ичный кабинет                                          |                |
|                            | Выберите район/город для уточнения поиска<br>поиск по учреждениям карте Сайту<br>Республики «удмуртская государственная национальная гимназия имени кузебая герду» Найти                                                  | H              |
|                            | Показать результаты 🛐 Слиском 💿 На карте<br>Найдено 2 194 учреждений в регионе Удмуртская Респ                                                                                                    |                |
|                            | 1. БЮДЖЕТНОЕ ОБЩЕОБРАЗОВАТЕЛЬНОЕ УЧРЕЖДЕНИЕ УДМУРТСКОЙ РЕСПУБЛИКИ "УДМУРТСКАЯ<br>ГОСУДАРСТВЕННАЯ НАЦИОНАЛЬНАЯ ГИМНАЗИЯ ИМЕНИ КУЗЕБАЯ ГЕРДА"<br>© 426069. Удмуртская Ресл. Ижевск. г.им. Петрова ул. 19<br>€ 8-3412-507651 |                |
| noko_dosh.xlsx ^ 🖬         | rejtingi_oo_nokozip ^ A Tipeanoxeeния_O6pdf ^ A Meroquiveccive pepdf ^                                                                                                    | Показать все × |

## ШАГ 4. Открыть страницу сайта образовательной организации

| 🛛 🖉 🖉 🔯 Емельян                                        | ко и Кокляев устрои. 🗙 🗍 G бас гов ру - Поиск в Google          | 🗙 🙊 Результаты быстрого поиска по 🗙                             | 🛞 Краткая карточка государствен 🗙 🕂    | - 0 ×                |
|--------------------------------------------------------|-----------------------------------------------------------------|-----------------------------------------------------------------|----------------------------------------|----------------------|
| $\leftrightarrow$ $\rightarrow$ C $\square$ bus.gov.ru | ub/search/agencies?searchString=БЮДЖЕТНОЕ%200                   | ОБЩЕОБРАЗОВАТЕЛЬНОЕ%20УЧРЕЖДЕНИЕ%                               | 20УДМУРТСКОЙ%20РЕСПУБЛИКИ%20«УДМУРТСКА | а%20ГОСУДА 🖈 🔼 🛛 🖰 🗄 |
|                                                        | Поиск информации<br>об учреждениях                              | Результаты<br>независимой оценки                                | С. Перечни<br>услуг и работ            |                      |
|                                                        | официальн                                                       | ЫЙ САЙТ                                                         | Выберите ваш регион                    | 100 70               |
|                                                        | для размещени<br>о государствен<br>учреждениях                  | ия информации<br>ных (муниципальных)                            | Удмуртская Респ                        | V                    |
|                                                        | ОО Версия для                                                   | а слабовидящих 💬 Оставить отзыв                                 | Личный кабинет  Мой профиль            |                      |
|                                                        |                                                                 |                                                                 |                                        |                      |
|                                                        | Выберите район/город дл                                         | ія уточнения поиска                                             | Выбрать                                | TEATY                |
|                                                        | Поиск по Учреждениям Карте                                      | Сайту                                                           | Расширенный по                         | иск                  |
|                                                        |                                                                 |                                                                 |                                        |                      |
|                                                        | БЮДЖЕТНОЕ ОБЩЕОБРАЗОВАТЕЛЬНО                                    | Е УЧРЕЖДЕНИЕ УДМУРТСКОЙ РЕСП                                    | УБЛИКИ «УДМУРТСКАЯ ГОСУД/ Найти        |                      |
|                                                        |                                                                 |                                                                 |                                        |                      |
|                                                        | Показать результаты 📋 Списком                                   | 🔵 На карте                                                      |                                        |                      |
|                                                        | Найдено 2 202 учреждений в регионе                              | е Удмуртская Респ                                               | Сравнить выбранные                     |                      |
|                                                        | 1. БЮДЖЕТНОЕ ОБЩЕОБРАЗОВАТЕЛЬНО<br>ГОСУДАРСТВЕННАЯ НАЦИОНАЛЬНАЯ | РЕ УЧРЕЖАТНИЕ УДМУРТСКОЙ РЕСПУ<br>ГИМНАЗИЯ ИМЕНИ КУЗЕБАЯ ГЕРДА" | БЛИКИ "УДМУРТСКАЯ                      |                      |
|                                                        | 420008, удмуртская Респ. ижевск г. им Пе<br>8-3412-507651       | <u>агрова ул. т9</u>                                            |                                        |                      |
|                                                        | () <u>http://civr.ru/izh/kg-izh</u>                             |                                                                 |                                        |                      |
| 🚱 (á 🚞 (                                               |                                                                 |                                                                 | 1.1.1.                                 | RU 🔺 🧿 🛱 🌗 11:36     |

#### 🔯 | 🔕 Домашняя - Управление образ 🗙 | 🌞 https://but - ø × × W K ← → C ( a bus.gov.ru/pub/info-card/52999 \* \* \* \* \* 2 TIT ОФИЦИАЛЬНЫЙ САЙТ для размещения информации о государственных (муниципальных) учреждениях v Удмуртская 💬 Оставить 8 . Moi 00 БЮДЖЕТНОЕ ОБЩЕОБРАЗОВАТЕЛЬНОЕ УЧРЕЖДЕНИЕ УДКУРТСКОЙ РЕСПУБЛИКИ "УДМУРТСКАЯ ГОСУДАРСТВЕННАЯ НАЦИОНАЛЬНАЯ ГИМНАЗИЯ ИМЕНИ КУЗЕБАЯ ГЕРДА" Harr X АДРЕС УЧРЕЖДЕНИЯ: 426068, Удмуртская, Ижевск, им Петрова ул, 19 🔘 На кар РУКОВОДИТЕЛЬ: волкова татьяна геннадьевна КОНТАКТНЫЙ ТЕЛЕФОН: 7-3412-507651 🥝 assistant\_install\_3.exe 🗠 Показать все 🛛 🗙 ∧ ¶⊒ da) рус 9:10 □ 📹 🔎 🗇 🤮 🏦 🐮 🧕 🖬 💿 🔯 🦍

### ШАГ 5. Выбрать вкладку «Полная информация»

## ШАГ 6. Выбрать вкладку «Оценить»

| 🔃 🖉 Домашняя - Управление обра: 🗙 👾 https://bus.g                                                                                                    | jov nu/pub/search/aj: 🗙 🦉 Kapito-wa rocyjapiciteemoro (w) 🗴 💘 Kpankak kapito-wa rocyjapicitee: 🗴 🕂                                                                                                    | - 0 ×     |
|----------------------------------------------------------------------------------------------------|----------------------------------------------------------------------------------------------------|-----------|
| C i busgov.hujpub/agency/52999                                                                                                    | Image: Subdocement Provinitional Provinitional Proviniti | ☆ ■ * 0 0 |
|                                                                                                    | Бесплатные услуги Сиснить<br>Селинан форма сандений<br>Общая информация                                                                                                    |           |
|                                                                                                    | Наименование учреждения<br>Наименование учреждения<br>посуд.4Ственскя национальная гимньахия имени кузевая герда, инн тазговаза, клп<br>такоотоот, окло 43648007, огрен тоство тастава                                                                                                    |           |
|                                                                                                    | Дата постановки на учет 08.07.2005<br>Сокращенное наименование БОУ УР "УГНГ ИМ. КУЗЕВАЯ ГЕРДА"                                                                                                    |           |
| Charles and the second second se |                                                                                                    | flowaren  |

| 📔 🕙 🛛 🥘 Емельяненко и Кокляев устрои 🗙                                                                           | 📙 🔓 бас гов ру - Поиск в Google 🛛 🗙 🛛 🎇 Результаты быст                       | рго приска по 🗙 🎇 Краткая карточка государствен                      | × +                                                                                                    |
|----------------------------------------------------------------------------------------------------|-------------------------------------------------------------------------------|----------------------------------------------------------------------|----------------------------------------------------------------------------------------------------|
| $\leftrightarrow$ $\rightarrow$ C <b>a</b> bus.gov.ru/pub/info-card/52999                                        |                                                                               |                                                                      | ९ 🖈 📕 😝 :                                                                                                    |
|                                                                                                    | E 10иск информации С Резу<br>об учреждениях С Резу<br>неза                    | ты Перечни<br>мой оценки Услуг и работ<br>Закрыть                    | ₽<br>×                                                                                                    |
| and the second second                                                                                            | Оцените учр                                                                   | аждение                                                              |                                                                                                    |
| and the second second second second second second second second second second second second second second second | 1 звезда — неприемлемо<br>5 звезд — отлично                                   |                                                                      | 16                                                                                                    |
|                                                                                                    | БЮДЖЕТНОЕ ОБЩЕОБРАЗОВАТЕЛЬ<br>РЕСПУБЛИКИ "УДМУРТСКАЯ ГОСУД<br>ГИМНАЗИЯ ИМЕНИ" | ФЕУЧРЕЖДЕНИЕ УДМУРТСКОЙ<br>МРСТВЕННАЯ НАЦИОНАЛЬНАЯ<br>КУЗЕБАЯ ГЕРДА" | W                                                                                                    |
|                                                                                                    | Критерии оценки бесплатных услуг                                              | Оценок нет                                                           | HAR CONTRACTOR OF CONTRACTOR OF |
|                                                                                                    | Качество оказываемых услуг/работ                                              | ***                                                                  |                                                                                                    |
| 10000                                                                                                    | Квалификация персонала 👘 1                                                    | ****                                                                 | Контакта                                                                                                    |
|                                                                                                    | Критерии оценки платных услуг                                                 | Оценок нет                                                           | Ая инф                                                                                                    |
|                                                                                                    | Качество оказываемых услуг/работ 🤺 👔                                          | k Verkente                                                           | OPMALLK                                                                                                    |
|                                                                                                    | Квалификация персонала 🌟 🕇                                                    | kakaka k                                                             |                                                                                                    |
|                                                                                                    | Введите символы с изображения:                                                | Possan<br>Avrine sumonu<br>Pergramma                                 | CTROMA MAKE                                                                                                    |
| 🚱 é 🚞 🌍 🛛 🔮                                                                                                    |                                                                               |                                                                      | RU 🔺 🖸 🟪 🌒 11:47<br>03.10.2019                                                                                                    |

ШАГ 6. В появившемся окне поставить оценку (по шкале от 1 до 5)

ШАГ 7. После выставления оценок по выбранным критериям необходимо ввести символы с картинки и выбрать кнопку «Оценить»

| 🛛 🕙 🖉 📴 Емельяненко и Кокляев устроил 🗙 | G бас гов ру - Поиск в Google 🛛 🗙 🎽 👾 Результ                   | аты быстрого тоиска па 🗙 🎇 Краткая карточка государствен                             | + × +                                                                                                    | - 0 ×               |
|-----------------------------------------|-----------------------------------------------------------------|--------------------------------------------------------------------------------------|----------------------------------------------------------------------------------------------------|---------------------|
| ← → C 🔒 bus.gov.ru/pub/info-card/52999  |                                                                 |                                                                                      | २ 🕁                                                                                                    | M 🛛 🖌 🕹             |
|                                         | E <u>Поиск информации</u><br>об учреждениях                     | Результат и<br>независи юй оценки Солоти работ<br>Закрыт                             |                                                                                                    | ^<br>•              |
| and the second second                   | Оцени                                                           | те учреждение                                                                        |                                                                                                    |                     |
| and the second second second            | 1 звезда — неприемлемо<br>5 звезд — отлично                     |                                                                                      | њ                                                                                                    |                     |
| E                                       | БЮДЖЕТНОЕ ОБЩЕОБРАЗОВА<br>РЕСПУБЛИКИ "УДМУРТСКАЯ<br>ГИМНАЗИЯ ИМ | ТЕЛЬНОЕ УЧРЕЖДЕНИЕ УДМУРТСКОЙ<br>ГОСУДАРСТВЕННАЯ НАЦИОНАЛЬНАЯ<br>ЛЕНИ КУЗЕБАЯ ГЕРДА" |                                                                                                    | Let.                |
|                                         | Критерии оценки бесплатных услуг                                | Оценок нат                                                                           | ии                                                                                                    |                     |
|                                         | Качество оказываемых услуг/работ                                | ****                                                                                 |                                                                                                    |                     |
| the state of the second second          | Квалификация персонала                                          |                                                                                      | КОНТАКТТ                                                                                                    |                     |
|                                         | Критерии оценки платных услуг                                   | Сценок нет                                                                           | иая инфо                                                                                                    |                     |
|                                         | Качество оказываемых услуг/работ                                | ****                                                                                 | IPMALUM                                                                                                    |                     |
|                                         | Квалификация персонала                                          | ****                                                                                 | The second second second second second second second second second second second second second second second se |                     |
|                                         | Введите символы с изображения:                                  | bfnf-                                                                                | ЛУГИ И РАБОТЫ                                                                                                   |                     |
|                                         |                                                                 | rasum. Per marma                                                                     | HESA                                                                                                    |                     |
| 🚱 ⋵ 🚍 📀 🖸 💁                             |                                                                 |                                                                                      | RU 🔺 🧕 🛱                                                                                                    | 11:47<br>03.10.2019 |